# COMMENT IDENTIFIER ET SELECTIONNER UN ETABLISSEMENT SCOLAIRE

1 Calculer, déclarer et payer le montant de la taxe d'apprentissage (avril-mai)

2 Répartir la taxe d'apprentissage vers un ou des établissements scolaires :

- Se connecter sur la plateforme SOLTéA (<u>www.soltea.education.gouv.fr</u>) via vos identifiants «/Net Entreprises ».

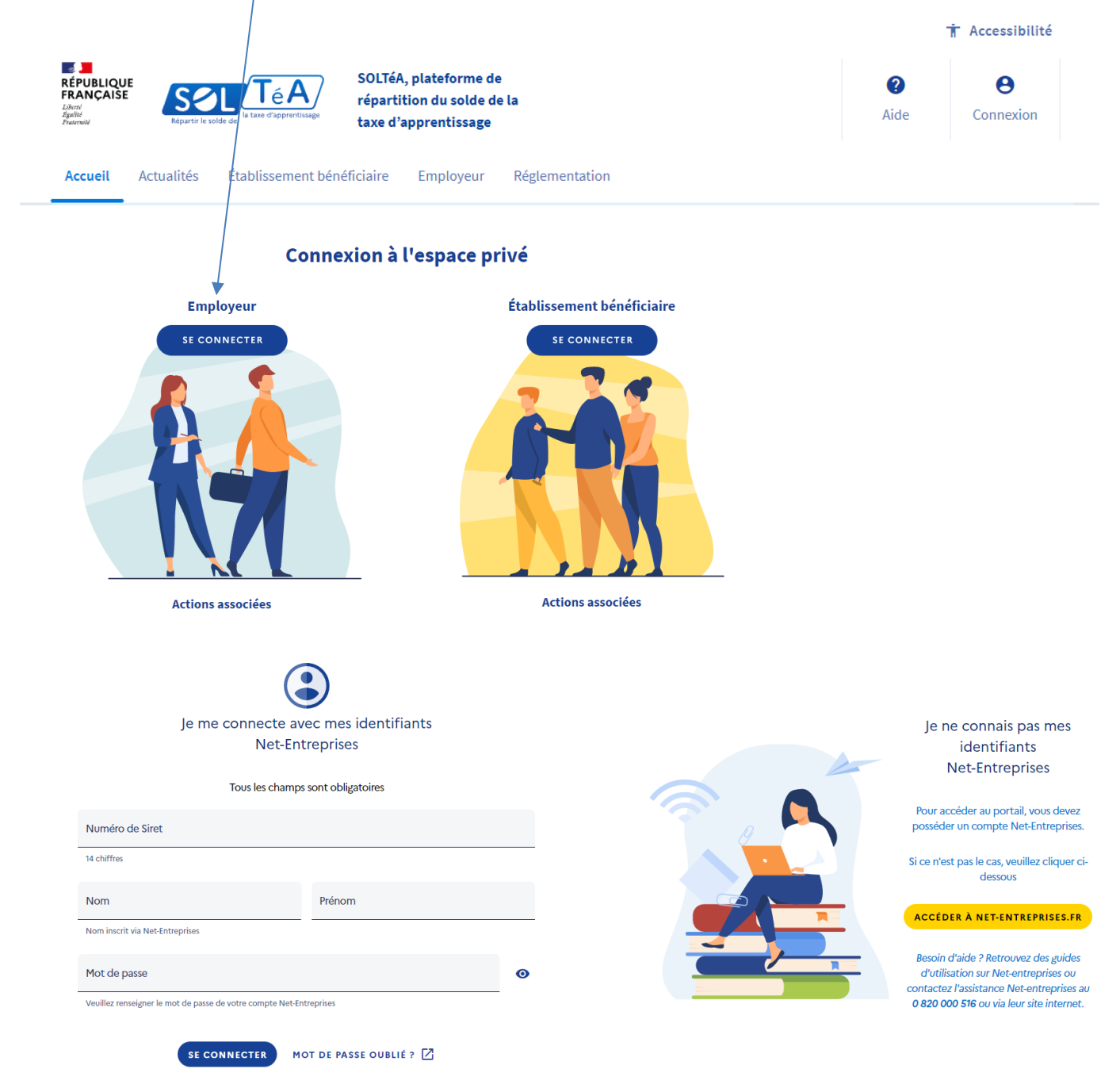

- Rechercher un établissement scolaire via son nom, son code UAI ou son SIRET
  - Collège Manuel Azana
  - <sub>o</sub> Montauban
  - UAI: 0820896D
  - Numéro de Siret: 20001171600012

| L.DUPONT |
|----------|
|          |
|          |
|          |
|          |
|          |
|          |
|          |
|          |

### - Voir la fiche du collège Manuel Azana

| Recherche établissement                                                         |                                  |
|---------------------------------------------------------------------------------|----------------------------------|
|                                                                                 |                                  |
| Lancez une recherche et sélectionnez l'établissement (ou la formatio            | on) que vous souhaitez soutenir. |
| Vous devez renseigner au moins un champ de saisie :                             |                                  |
| Collège Manuel Azana                                                            | MONTAUBAN                        |
| Le code UAI doit être composé de 7 chilfres et d'une lettre, exemple : 0470009E |                                  |
| Q LANCER UNE RECHERCHE RECHERCHE AVANCÉE                                        |                                  |
| Résultat : 1 établissement                                                      |                                  |
| Collège Manuel Azana<br>MONTAUBAN                                               | VOIR LA FICHE                    |
| - emotion in a lastes                                                           |                                  |

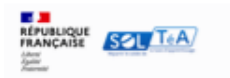

ACCUEIL RECHERCHE ÉTABLISSEMENT SYNTHÈSE SUIVI DES VERSEMENTS

Accueil > Recherche établissement > Fiche établissement

#### Fiche établissement

| Collège Manuel Azana                                        |                                                                          |                                                                                                    |
|-------------------------------------------------------------|--------------------------------------------------------------------------|----------------------------------------------------------------------------------------------------|
| Adresse<br>Avenue de Falguières<br>82000 Montauban          | Coordonntes<br>05.63.20.93.01<br>https://azana.<br>mon-ent-occitanie.fr/ | Informations<br>UAI: 0820896D<br>Siret: 20001171600012<br>Contact(s)<br>M. Chambon<br>Gestionnaire<br>0820896D-gest@ac-toulouse. |
| Site internet de l'établissement<br>https://azana.mon-ent-o | ccitanie.fr/                                                             |                                                                                                    |

#### - Répartir le solde de la taxe d'apprentissage :

| https://azana.mon-ent-occita                                                     | nie.fr/                                                                                                    |
|----------------------------------------------------------------------------------|----------------------------------------------------------------------------------------------------|
| épartition de mon solde                                                          |                                                                                                    |
| ous les champs sont obligatoires                                                 |                                                                                                    |
| Attribuer à l'établissement<br>Attribuer à une/des formations de l'établissement |                                                                                                    |
| ENREGISTRER MES CHOIX                                                            |                                                                                                    |
| Valider votre choix :                                                            | $\oslash$                                                                                                    |
|                                                                                  | Vos choix ont bien été enregistrés !                                                                                                    |
|                                                                                  | Sauf précision contraire de votre part, votre répartition est la<br>suivante :                                                                                                    |
|                                                                                  | <ul> <li>- 55 % de vos crédits sont attribués à des établissements<br/>bénéficiaires et seront mis à disposition dès la prochaine<br/>prération bancaire ;</li> </ul>                     |
|                                                                                  | <ul> <li>- 45 % des crédits restants feront l'objet d'une répartition<br/>nationale lors de la dernière opération de virement bancaire.</li> </ul>                                        |
|                                                                                  | Si vous souhaitez revenir sur vos choix pour attribuer les crédits<br>restants à des établissements, et qu'aucun versement ne soit<br>effectué dans l'immédiat, cochez la case suivante : |
|                                                                                  | 🔲 Je souhaite modifier mes choix ultérieurement.                                                                                                    |
|                                                                                  | VALIDER ET ACCÉDER À LA SYNTHÈSE                                                                                                    |
|                                                                                  | VOIR LE SUIVI DES VERSEMENTS                                                                                                    |

## **MERCI POUR VOTRE CONTRIBUTION**